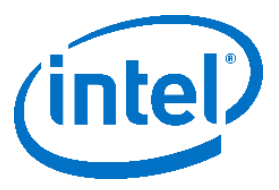

# Intel<sup>®</sup> Stratix<sup>®</sup> 10 Programmable Acceleration Card (PAC) 4-Channel DDR4 RDIMM Design Manual

2019.01.22

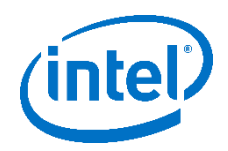

# Contents

| 1. Intro     | oduction                                  | 3  |
|--------------|-------------------------------------------|----|
| 1.1.<br>1.2. | Introduction<br>Design Specifications     |    |
| 1.3.         | Design Requirements                       | 4  |
| 1.4.         | Running the Reference Design on Hardware  | 4  |
| 2. Refe      | rence Design Description                  | 6  |
| 2.1.         | Introduction                              | 6  |
| 2.2.         | I/O Column Usage for RDIMM Devices        | 7  |
| 2.3.         | Clocking Scheme                           | 7  |
| 2.4.         | User-requested Reset Scheme               | 8  |
| 2.5.         | Project Hierarchy                         | 9  |
| 2.6.         | Platform Designer System                  | 11 |
| 3. Debu      | ugging the Reference Design               | 14 |
| 3.1.         | Introduction                              | 14 |
| 3.2.         | In-System Sources and Probes (ISSP)       |    |
| 3.3.         | External Memory Interfaces (EMIF) Toolkit | 14 |

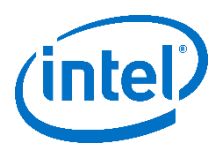

# **1. Introduction**

# 1.1. Introduction

This document describes a reference design that uses 4 channels of DDR4 RDIMM memory on an Intel® Stratix® 10 PAC. This reference design leverages the out-of-the box Intel® Stratix® 10 EMIF IP available in Quartus Pro to interface with the four, independent RDIMM memory devices on the Stratix® 10 PAC. This design may be used as an example of how to interface with the 4 channels of DDR4 DIMM available on the Stratix® 10 PAC, simultaneously, using Quartus EMIF IP.

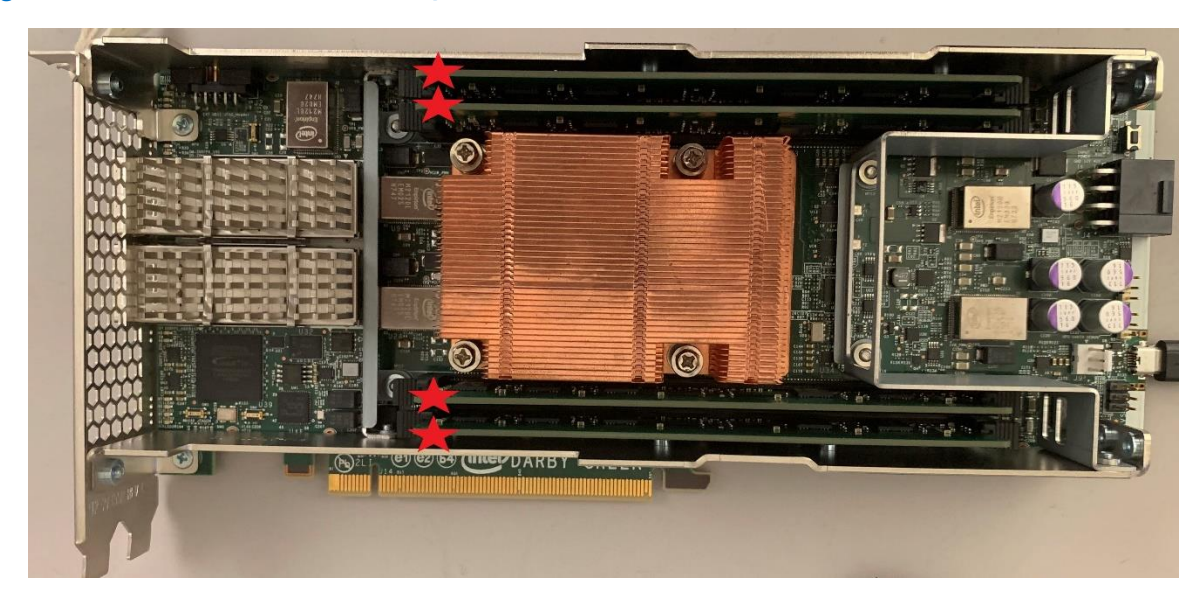

#### Figure 1 Intel<sup>®</sup> Stratix<sup>®</sup> 10 PAC w/ DDR4 RDIMM Devices Identified

## **Related Information**

External Memory Interfaces Intel<sup>®</sup> Stratix<sup>®</sup> 10 FPGA IP User Guide

# **1.2. Design Specifications**

#### Table 1 General Specifications

| Specification Name | Specification Value                                                       |  |  |
|--------------------|---------------------------------------------------------------------------|--|--|
| Board Name         | Intel <sup>®</sup> Stratix <sup>®</sup> 10 Programmable Acceleration Card |  |  |
| FPGA P/N           | 1SX280HN2F43E2VGS3                                                        |  |  |

# 1. Introduction 2019.01.22

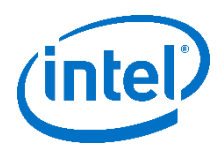

| # External Memory Devices | 4          |
|---------------------------|------------|
| fMAX                      | 300 MHz    |
| Memory Clock Frequency    | 1200 MHz   |
| Quartus Version           | Pro 18.1.0 |

#### Table 2 Memory Device Specifications

| Specification Name   | Specification Value  |
|----------------------|----------------------|
| Part No.             | Micron MTA9ASF1G72PZ |
| Rated Speed Grade    | DDR4-2666            |
| Memory Format        | RDIMM                |
| Density              | 8 GB                 |
| # of DQ Pins         | 64                   |
| # of DQ Groups       | 8                    |
| Row Address Width    | 16 bits              |
| Column Address Width | 10 bits              |
| Bank Address Width   | 2 bits               |
| Bank Group Width     | 2 bit                |

# **1.3. Design Requirements**

This reference design requires the following:

- Intel<sup>®</sup> Stratix<sup>®</sup> 10 Programmable Acceleration Card (PAC) rev-c or newer. This PAC contains a 1SX280HN2F43E2VGS3 Intel<sup>®</sup> Stratix<sup>®</sup> 10 SX FPGA
- A computer with the Intel<sup>®</sup> Quartus<sup>®</sup> Prime Pro Edition software version 18.1 installed. The computer downloads the FPGA SRAM Object File (.sof) to the FPGA on the PAC.

# 1.4. Running the Reference Design on Hardware

- 1. Place the Intel<sup>®</sup> Stratix<sup>®</sup> 10 PAC on an ESD protected surface.
- 2. Turn on the fans and/or other cooling mechanisms. The PAC doesn't contain any active cooling. Therefore, it **must** have an external cooling mechanism.
- 3. Connect a micro-USB cable between the computer and the PAC. The location of the micro-USB connector on the PAC is identified in Figure 2 following.

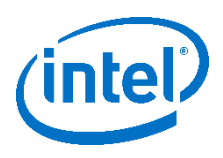

Figure 2 Intel<sup>®</sup> Stratix<sup>®</sup> 10 PAC Micro-USB Connector

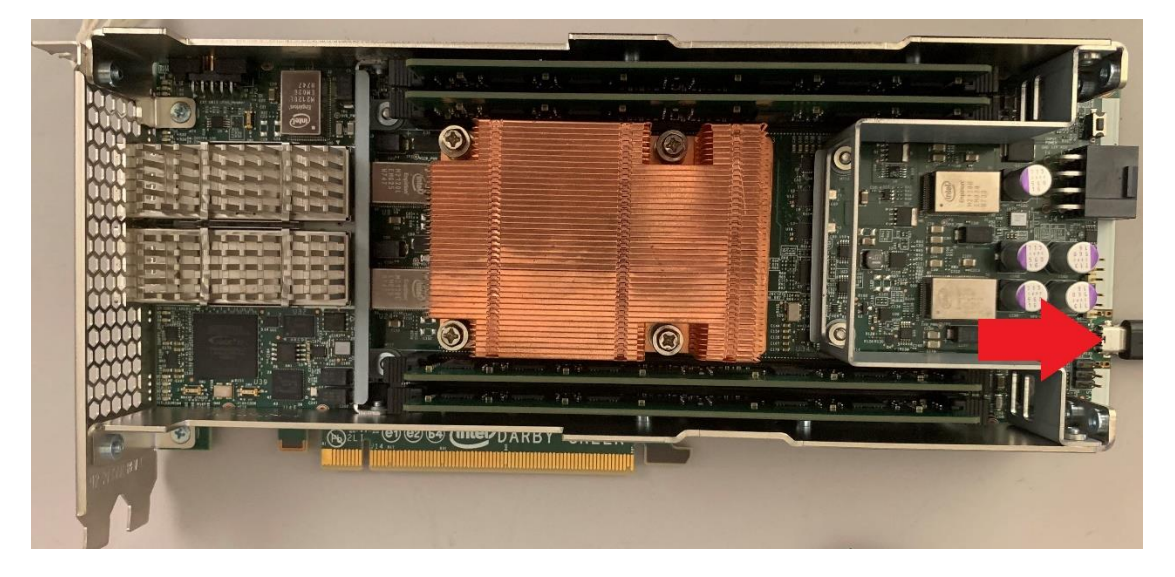

4. **IMPORTANT -** Once power is applied to the PAC it will turn on.

At this time, connect the power supply to PAC. The location of the power connector on the PAC is identified in Figure 3 below.

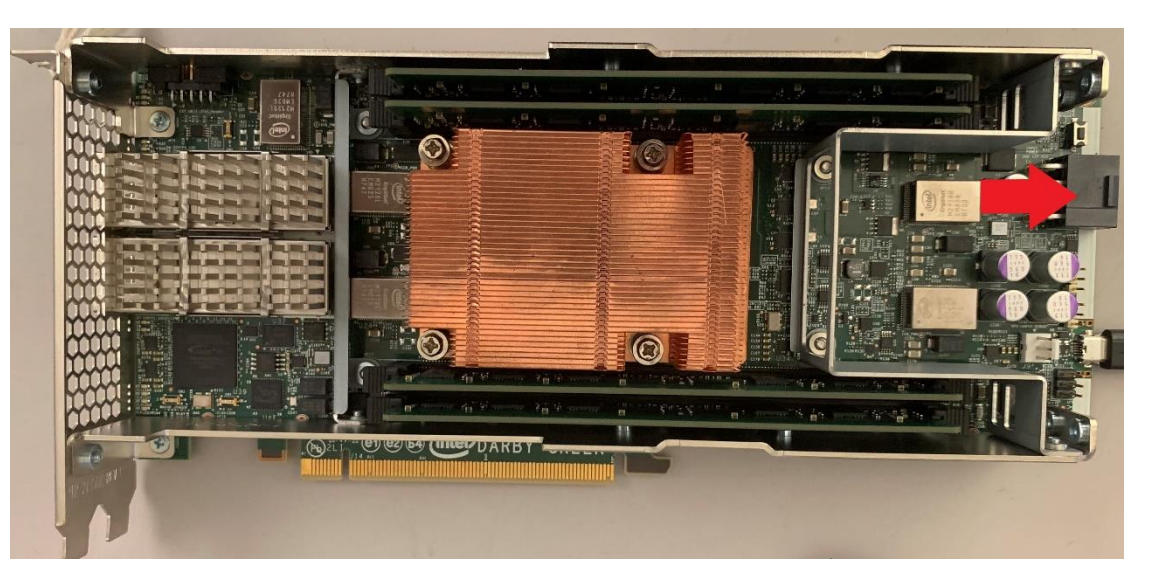

Figure 3 Intel<sup>®</sup> Stratix<sup>®</sup> 10 PAC Power Connector

5. On the computer, use the Quartus<sup>®</sup> Prime 18.1 Programmer to load the .sof file onto the PAC. The .sof file is located in the <*ROOT\_PROJECT\_DIRECTORY*>/output\_files directory.

After successfully programming the .sof, the reference design will be running on the PAC. Please see Section 3 for information on how to verify the design is functioning

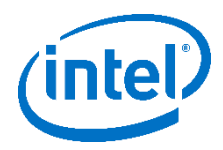

# 2. Reference Design Description

### 2.1. Introduction

This reference design uses out-of-the-box IP available in Quartus® Prime Pro 18.1. Three different IP's are used: EMIF, Traffic Generator, and Local Reset Combiner as is illustrated in Figure 4 following. A description of each IP is presented below. All three IP's were generated as part of the example design generation process for the *External Memory Interfaces Intel® Stratix® 10 FPGA IP* available in Quartus® Prime Pro 18.1.

- *EMIF* This IP is used to interface with the external memory device. Four instances of the EMIF IP are present in this design, once for each memory device. The EMIF IP contains a small core-logic portion that exposes an Avalon Memory-Mapped (AMM) interface to the Hardened Memory Controller (HMC). The HMC communicates with the PHY using the Altera PHY Interface (AFI). Lastly, the PHY interfaces with the I/O lanes connected to the RDIMM device. For information on the EMIF IP architecture please refer to the EMIF Stratix® 10 FPGA IP User Guide.
- *Traffic Generator* This IP generates a PRBS31 pattern using linear-feedback shift register's (LFSR's) to emulate memory traffic. This pattern is written to the memory device, read from the memory and checked for bit errors. This test is referred to as the traffic generation test. In this design four independent traffic generators are used simultaneously, one for each memory device.
- Local Reset Combiner This IP is used to accept multiple user-requested resets for the memory device.

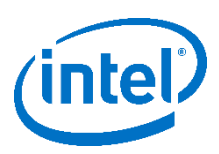

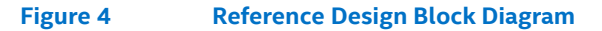

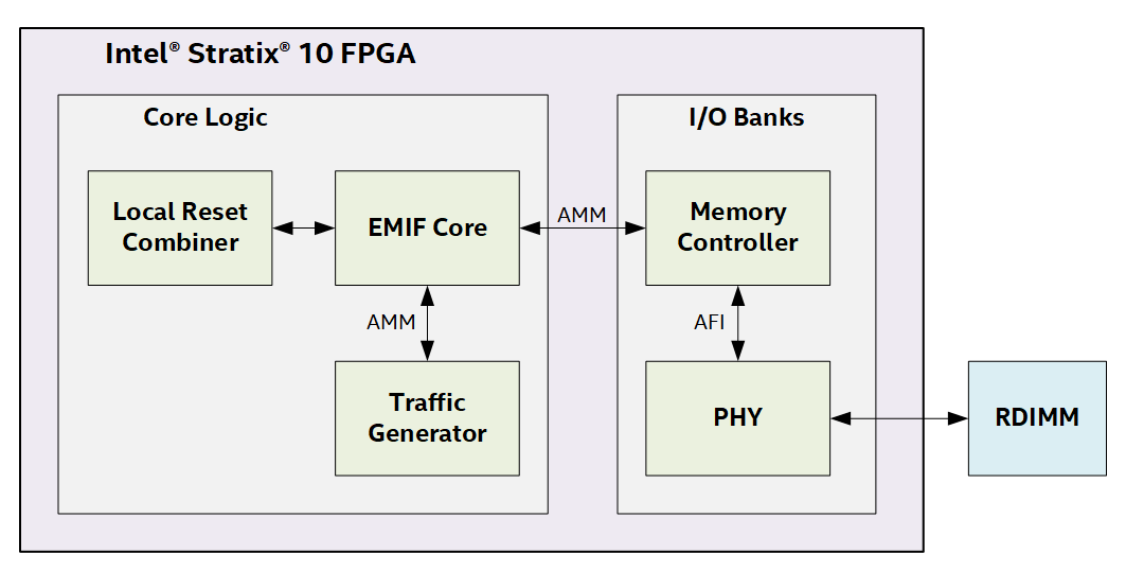

## **Related Information**

External Memory Interfaces Intel® Stratix® 10 FPGA IP User Guide

# 2.2. I/O Column Usage for RDIMM Devices

On the Intel® Stratix® 10 PAC two I/O columns are utilized for interfacing with the four DDR4 RDIMM devices; two RDIMM devices interface to each I/O column. The I/O column usage for external memory interfaces must be taken into account when creating debug strategies. In particular when the EMIF Toolkit is used, the memory interfaces need to be configured such that the EMIF Toolkit debug interface is daisy-chained between memory devices on the same I/O column. More information on this configuration will be discussed in Section 2.6. Debugging this reference design using the EMIF toolkit will be discussed in section 3.3.

# 2.3. Clocking Scheme

In this reference design, each RDIMM operates at 1200 MHz. A simplified diagram of the clocking scheme used in this reference design is shown in Figure 5 following.

• A reference input clock is applied to the input of the FPGA I/O PLL. This clock is generated by a programmable clock generator on the PAC (U16 on the schematic). This frequency of this reference clock is controlled by the board management controller (BMC) and is set to be 150 MHz by default. The frequency of this clock should match the *PLL reference clock frequency* setting in the EMIF IP. Please note that the PLL M and N values are determined by these settings in the EMIF IP, regardless of what the PLL input clock frequency actually is.

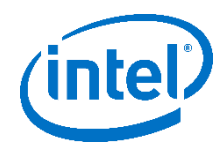

• A quarter-rate (300 MHz) and half-rate (600 MHz) clock are generated by the I/O PLL's. The quarter rate clock drives the core logic while the half-rate drives the Hardened Memory Controller (HMC) and PHY.

#### Figure 5 Reference Design Clocking Scheme Diagram

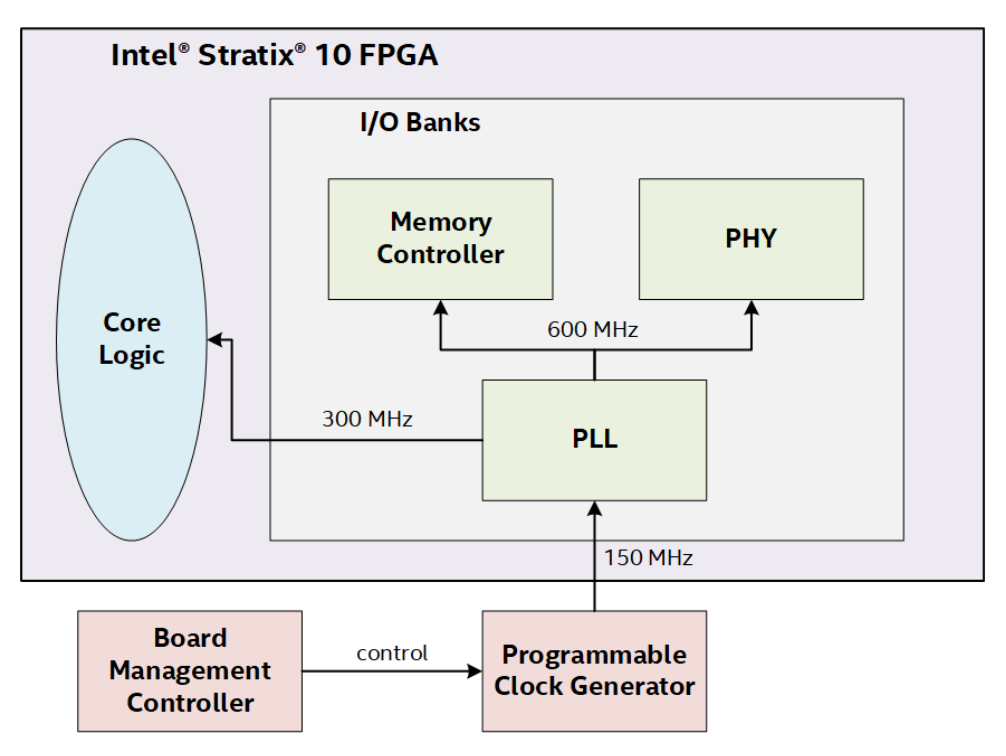

# **Related Information**

External Memory Interfaces Intel® Stratix® 10 FPGA IP User Guide

## 2.4. User-requested Reset Scheme

The user-requested reset scheme available in this example design is illustrated in Figure 6 following. A user-requested reset is commonly performed to put the memory interface(s) in the known power-up state. This scheme works as follows:

- 1. User logic asynchronously asserts local\_reset\_req of the local reset combiner for the memory interface to reset.
- The local reset combiner assets local\_reset\_req of the EMIF IP. The local reset combiner will follow the EMIF IP reset procedure described in the EMIF Intel<sup>®</sup> Stratix<sup>®</sup> 10 FPGA IP User Guide.
- 3. The EMIF IP asserts the emif\_usr\_reset\_n port connected to the traffic generator

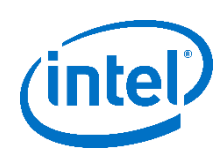

- 4. The EMIF IP resets the hard-memory controller and PHY.
- 5. The EMIF IP de-asserts the emif\_user\_reset\_n port
- 6. The EMIF IP resets the external memory devices via the reset\_n signal
- 7. Calibration is performed on the external memory devices
- 8. The EMIF IP asserts local\_reset\_done contained within the local\_reset\_status conduit indicating the reset has completed to the local reset combiner
- 9. The local reset combiner asserts local\_reset\_done contained within the local\_reset\_status conduit indicating the reset has completed to the user logic

#### Figure 6 Reference Design Reset Scheme Diagram

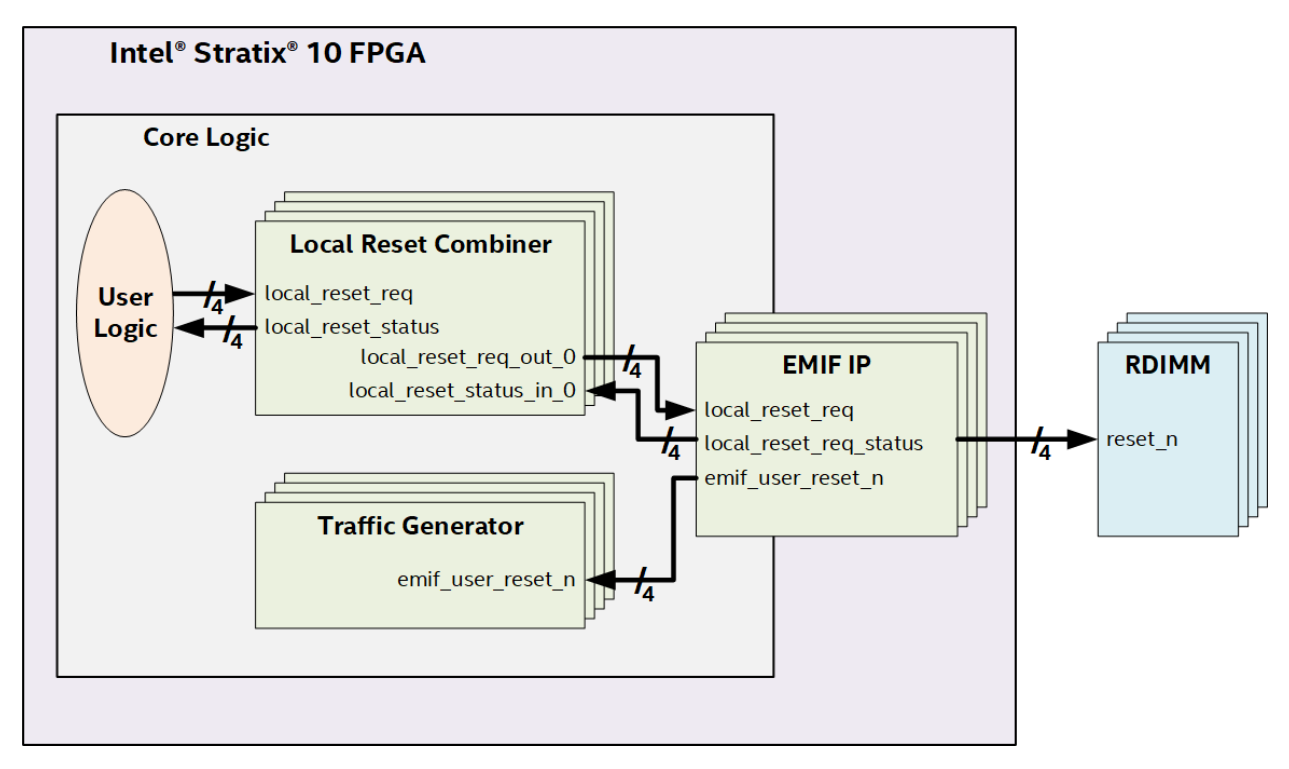

# **Related Information**

External Memory Interfaces Intel® Stratix® 10 FPGA IP User Guide

# 2.5. Project Hierarchy

This reference design has the directory structure shown in Figure 7 following. A description of each item in the directory structure is provided in Table 3 and Table 4 following.

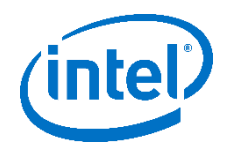

#### Figure 7 Reference Design Directory Structure

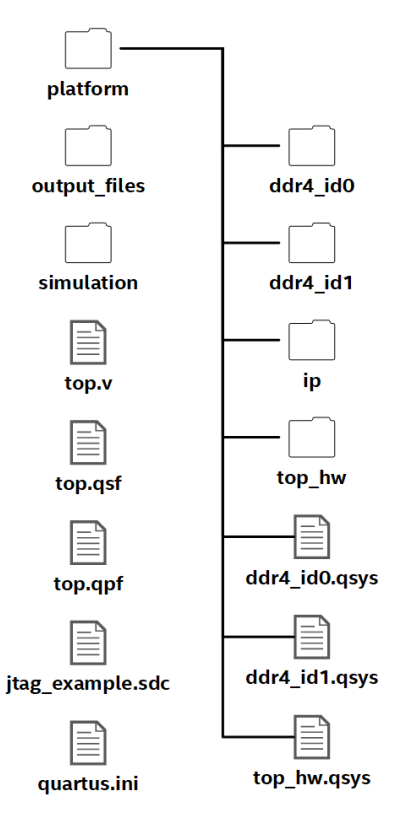

#### Table 3 Root Reference Directory Item Descriptions

| Item Name              | Description                                                                                                    |
|------------------------|----------------------------------------------------------------------------------------------------|
| platform directory     | Contains the IP for this reference design. Please see Table 4 following                                                                                                    |
| output_files directory | Contains the project output files this includes Report files (.rpt), equation files (.eqt) and the SRAM object file (.sof)                                                                |
| simulation directory   | Contains files such as post-synthesis netlist(s) that may be used to perform gate-level simulation and power estimation                                                                   |
| top.v                  | The top level entity (e.g. Verilog file) in the reference design                                                                                                    |
| top.qsf                | The Quartus <sup>®</sup> Settings File (.qsf) for the reference design. This file stores project information like Quartus <sup>®</sup> Version, device information, pin-outs and settings |
| top.qpf                | The Quartus® Prime Pro 18.1 project file for the reference design                                                                                                    |
| jtag_example.sdc       | The Synopsis Design Constraint (.sdc) file for this project. This file is generated by the EMIF Stratix <sup>®</sup> 10 IP.                                                               |
| quartus.ini            | Contains configuration settings that are no exposed in the Quartus® Graphical User Interface (GUI)                                                                                        |

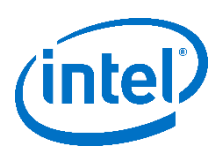

#### Table 4 Platform Directory Item Description

| Item Name          | Description                                                                                                    |  |  |
|--------------------|----------------------------------------------------------------------------------------------------|--|--|
| ddr4_id0 directory | Contains the generated IP files for the DDR4 RDIMM that <i>exports</i> the debug interface                                                                                                    |  |  |
| ddr4_id1 directory | Contains the generated IP files for the DDR4 RDIMM that <i>imports</i> the debug interface                                                                                                    |  |  |
| ip directory       | <ul> <li>Contains the following .IP files:</li> <li>ed_synth_emif_s10_0_id0.ip - The IP file for the EMIF core which exports the debug interface</li> <li>ed_synth_emif_s10_0_id1.ip - The IP file for the EMIF core which imports the debug interface</li> <li>ed_synth_local_reset_combiner.ip - The IP file for the local reset combiners</li> <li>ed_synth_tg.ip - The IP file for the traffic generators</li> </ul> |  |  |
| top_hw directory   | Contains the generated IP files for the top-level Platform Designer system in this reference design                                                                                                    |  |  |
| ddr4_id0.qsys      | The Platform Designer sub-system for the DDR4 RDIMM that <i>exports</i> the debug interface                                                                                                    |  |  |
| ddr4_id1.qsys      | The Platform Designer sub-system for the DDR4 RDIMM that <i>imports</i> the debug interface                                                                                                    |  |  |
| top_hw.qsys        | The top-level Platform Designer system in the reference design                                                                                                    |  |  |

# 2.6. Platform Designer System

The root Platform Designer system used in this reference design is shown in Figure 8 following. This system is represented by the top\_hw.qsys file in the <*ROOT\_PROJECT\_DIRECTORY>/platform* directory. This root Platform Designer system contains four Platform Designer sub-systems, one for each DDR4 RDIMM interface.

As mentioned in Section 2.2, memory devices that interface to the same I/O column must have daisy chained debug interfaces. Therefore, in this reference design,  $ch0\_ddr4$ 's debug interface is exported to  $ch1\_ddr4$ . Likewise, the  $ch2\_ddr4$ 's debug interface is export to  $ch3\_ddr4$ . In this Platform Designer system  $ddr4\_id0$  represents the IP set for the memory interface that exports the debug interface while  $ddr4\_id1$  represents the IP set for the memory interface that imports the debug interface.

The Platform Designer sub-system for the memory interfaces that export a debug interface in shown in Figure 9 following. The Platform Designer sub-system for the memory interfaces that import a debug interface is show in Figure 10 following.

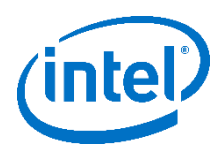

#### Figure 8 Reference Design Top Level Platform Designer System

| Connections                                         | Name                                    | Description                 | Export                                                                                                    | Clock     | Base          | End                          |
|-----------------------------------------------------|-----------------------------------------|-----------------------------|----------------------------------------------------------------------------------------------------|-----------|---------------|------------------------------|
| D-                                                  | E                                       | ddr4_id0<br>Clock input     | ch0 ddr4 emif s10 0                                                                                                    | exported  |               |                              |
| 0.0                                                 | emif s10 0 oct                          | Conduit                     | ch0_ddr4_emif_s10_0                                                                                                    | Coported  |               |                              |
| 0.0-                                                | emif s10 0 mem                          | Conduit                     | ch0 ddr4 emif s10 0                                                                                                    |           |               |                              |
| 0.0-                                                | emif_s10_0_status                       | Conduit                     | ch0_ddr4_emif_s10_0                                                                                                    |           |               |                              |
| <                                                   | emif_s10_0_cal_debug_out_rese           | Reset Output                | Double-click to export                                                                                                    | ch0_ddr4  |               |                              |
|                                                     | emif_s10_0_cal_debug_out_clk            | Clock Output                | Double-click to export                                                                                                    | ch0_ddr4  |               |                              |
|                                                     | emif_s10_0_cal_debug_out                | Avalon Memory Mapped Master | Double-click to export                                                                                                    | ch0_ddr4  |               |                              |
| 00                                                  | local_reset_req                         | Conduit                     | ch0_ddr4_local_reset                                                                                                    |           |               |                              |
| Q                                                   | local_reset_status                      | Conduit                     | Double-click to export                                                                                                    |           |               |                              |
| Q                                                   | emif_s10_0_tg_0                         | Conduit                     | Double-click to export                                                                                                    |           |               |                              |
|                                                     | 🖻 🦷 ch1_ddr4                            | ddr4_id1                    |                                                                                                    |           |               |                              |
|                                                     | emif_s10_0_pll_ref_clk                  | Clock Input                 | ch1_ddr4_emif_s10_0                                                                                                    | exported  |               |                              |
| 00                                                  | emif_s10_0_oct                          | Conduit                     | ch1_ddr4_emif_s10_0                                                                                                    |           |               |                              |
| ~~                                                  | emif_s10_0_mem                          | Conduit                     | ch1_ddr4_emif_s10_0                                                                                                    |           |               |                              |
| 00                                                  | emif_s10_0_status                       | Conduit                     | ch1_ddr4_emif_s10_0                                                                                                    | C 05 1005 |               |                              |
| • · · · · · · · · · · · · · · · · · · ·             | cal_debug_reset_n                       | Reset Input                 | Double-click to export                                                                                                    | [cal_debu |               |                              |
| $\bullet$ $\rightarrow$ $\rightarrow$ $\rightarrow$ | cal_debug_clk                           | Clock Input                 | Double-click to export                                                                                                    | ch0_ddr4  |               | 117712387-1276-1276-1276-127 |
| $\bullet \rightarrow \rightarrow$                   | 🖿 cal_debug                             | Avalon Memory Mapped Slave  | Double-click to export                                                                                                    | [cal_debu | 0x0000_0000   | Ox7fff_ffff                  |
| 00                                                  | local_reset_req                         | Conduit                     | ch1_ddr4_local_reset                                                                                                    |           |               |                              |
| ¢                                                   | local_reset_status                      | Conduit                     | Double-click to export                                                                                                    |           |               |                              |
| ¢                                                   | emif_s10_0_tg_0                         | Conduit                     | Double-click to export                                                                                                    | · · ·     |               |                              |
|                                                     | □ 型 ch2_ddr4                            | ddr4_id0                    |                                                                                                    |           |               |                              |
| D-                                                  | emif_s10_0_pll_ref_clk                  | Clock Input                 | ch2_ddr4_emif_s10_0                                                                                                    | exported  |               |                              |
| 20                                                  | emif_s10_0_oct                          | Conduit                     | ch2_ddr4_emif_s10_0                                                                                                    |           |               |                              |
|                                                     | emif_s10_0_mem                          | Conduit                     | ch2_ddr4_emif_s10_0                                                                                                    |           |               |                              |
| 00                                                  | emif_s10_0_status                       | Conduit                     | ch2_ddr4_emif_s10_0                                                                                                    | 15.114    |               |                              |
|                                                     | emit_s10_0_cal_debug_out_rese           | Reset Output                | Double-click to export                                                                                                    | cn2_aar4  |               |                              |
|                                                     | <pre>emif_s10_0_cal_debug_out_cik</pre> |                             | Double-click to export                                                                                                    | cn2_ddr4  |               |                              |
|                                                     | <pre>emit_sto_o_cal_debug_out</pre>     | Avaion Memory Mapped Master | Double-cuck to export                                                                                                    | cn2_aar4  |               |                              |
|                                                     | Iocal_reset_req                         | Conduit                     | cn2_ddr4_local_reset                                                                                                    |           |               |                              |
|                                                     | Incal_reset_status                      | Conduit                     | Double-tiltk to export                                                                                                    |           |               |                              |
|                                                     | E emir_s10_0_tg_0                       | ddid idt                    | DOUDIE-ENCK LO EXPORT                                                                                                    |           |               |                              |
|                                                     |                                         | Clask Input                 | sh2 ddrd amid s10 0                                                                                                    | avaatad   |               |                              |
| 0.0                                                 | ► emit_sto_o_pit_rer_cik                | Conduit                     | ch2 ddr4_emif_s10_0                                                                                                    | exporced  |               |                              |
|                                                     | <pre>emif_s10_0_bct</pre>               | Conduit                     | ch2 ddr4 amif s10 0                                                                                                    |           |               |                              |
|                                                     | emif_s10_0_mem                          | Conduit                     | ch2 ddr4 emif s10_0                                                                                                    |           |               |                              |
|                                                     | cal debug reset n                       | Reset Innut                 | Double_dick to synort                                                                                                    | Ical debu |               |                              |
|                                                     | cal_debug_reset_fit                     | Clock Input                 | Double_click to export                                                                                                    | ch2 ddr4  |               |                              |
|                                                     |                                         | Avalon Memony Manned Slave  | Double_click to export                                                                                                    | Ical debu | 0x0000_0000   | OV7fff ffff                  |
| 0-0                                                 | <ul> <li>Incol received</li> </ul>      | Conduit                     | ch3 ddr4 local reset                                                                                                    | real-acou | - 0/0000.0000 | North Little                 |
| 1                                                   | <ul> <li>local reset status</li> </ul>  | Conduit                     | Double_click to export                                                                                                    |           |               |                              |
| 2                                                   | emit s10.0 to 0                         | Conduit                     | Double-click to export                                                                                                    |           |               |                              |
|                                                     |                                         |                             | the second service and the service of the second service of the second second s |           |               | 14                           |

Figure 9

#### Platform Designer Sub-system, External Memory Interface w/ Debug Interface Export

| Connections | Name                                                                                                    | Description                                                                                                    | Export                                                                                                    | Clock                                                                            | Base  | End          |
|-------------|----------------------------------------------------------------------------------------------------|----------------------------------------------------------------------------------------------------|----------------------------------------------------------------------------------------------------|----------------------------------------------------------------------------------|-------|--------------|
|             | C emif_s10_0     iocal_reset_req     iocal_reset_status     pll_ref_clk     pll_ref_clk,out     pll_locked     oct     mem     status     emif_usr_reset_n     emif_usr_reset_n     cal_debug_out_reset_n     cal_debug_out_clk     ctrl_amm_0     emif_usr_reset_n     emif_usr_reset_n     cal_debug_out_clk     ctrl_amm_0     cal_debug_out_clk     ctrl_amm_0     emif_usr_reset_n     emif_usr_reset_n     emif_usr_reset_n | External Memory Interfaces Intel Strati.<br>Conduit<br>Conduit<br>Clock Input<br>Clock Output<br>Conduit<br>Conduit<br>Conduit<br>Conduit<br>Conduit<br>Conduit<br>Conduit<br>Conduit<br>Conduit<br>Clock Output<br>Clock Output<br>Clock Output<br>Clock Output<br>Avalon Memory Mapped Slave<br>Avalon Memory Mapped Master<br>EMIE Example Avalon Traffic Generator<br>Reset Input<br>Clock Input<br>Clock Input<br>Avalon Memory Mapped Master | Double-click to export<br>Double-click to export<br>Double-click to export<br>Double-click to export<br>Double-click to export<br>Double-click to export<br>Double-click to export<br>Double-click to export<br>emif_s10_0_cal_debu<br>Double-click to export<br>emif_s10_0_cal_debu<br>Double-click to export<br>Double-click to export<br>Double-click to export<br>Double-click to export<br>Double-click to export<br>Double-click to export<br>Double-click to export | emif_s10<br>emif_s10<br>emif_s10<br>emif_s10<br>emif_s10<br>emif_s10<br>emif_s10 | # 0x0 | 0x1_ffff_fff |
|             | Cocal_reset_combiner     Local_reset_red_out_0     local_reset_status_in_0     generic_clk     generic_ccnduit_reset_n     local_reset_req     local_reset_status                                                                                                    | Local reset combiner for EMIF Exampl<br>Conduit<br>Conduit<br>Clock input<br>Conduit<br>Conduit<br>Conduit<br>Conduit                                                                                                    | Double-click to export<br>Double-click to export<br>Double-click to export<br>Double-click to export<br>local_reset_req<br>local_reset_status                                                                                                    | emif_s10                                                                         |       |              |

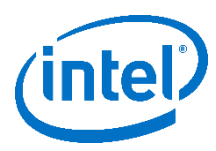

#### Figure 10

# Platform Designer Sub-system, External Memory Interface w/ Debug Interface Import

| Connections | Name                                                                                                    | Description                                                                                                    | Export                                                                                                    | Clock                                                                                           | Base   | End           |
|-------------|----------------------------------------------------------------------------------------------------|----------------------------------------------------------------------------------------------------|----------------------------------------------------------------------------------------------------|-------------------------------------------------------------------------------------------------|--------|---------------|
|             |                                                                                                    | External Memory Interfaces Intel Strati<br>Conduit<br>Conduit<br>Clock Input<br>Clock Output<br>Conduit<br>Conduit<br>Con | Double-click to export<br>Double-click to export<br>Double-click to export<br>Double-click to export<br>Double-click to export<br>emif_s10_0_mem<br>emif_s10_0_status<br>Double-click to export<br>Cal_debug_clik<br>Double-click to export<br>Cal_debug_lik<br>Double-click to export<br>Cal_debug<br>Double-click to export<br>Cal_debug<br>Double-click to export<br>Cal_debug | emif_s10<br>emif_s10<br>(cal_debu<br>exported<br>emif_s10<br>[cal_debu<br>emif_s10<br>[emif_usr | ef 0x0 | 0×1_ffff_ffff |
|             | <ul> <li>tg_status_0</li> <li>tg_cstatus_0</li> <li>local_reset_combiner</li> <li>local_reset_status_in_0</li> <li>generic_clik</li> <li>generic_croduit_reset_n</li> <li>local_reset_req</li> <li>local_reset_status</li> </ul> | Conduit<br>Local reset combiner for EMIF Exampl<br>Conduit<br>Clock Input<br>Conduit<br>Conduit<br>Conduit<br>Conduit                                                                                                    | emif_s10_Utg_0<br>Double-click to export<br>Double-click to export<br>Double-click to export<br>Double-click to export<br>local_reset_req<br>local_reset_status                                                                                                    | emif_s10                                                                                        |        |               |

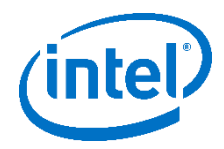

# 3. Debugging the Reference Design

## 3.1. Introduction

To verify the reference design is functioning ISSP or the EMIF Toolkit may be used. In general, this verification process involves verifying that the memory device calibration and traffic generation (e.g. driver margining) test passed. More information on both of these can be found in the External Memory Interface Intel<sup>®</sup> Stratix<sup>®</sup> 10 FPGA IP User Guide.

## **Related Information**

External Memory Interfaces Intel® Stratix® 10 FPGA IP User Guide

# 3.2. In-System Sources and Probes (ISSP)

To verify the design using ISSP, read the values of the probes listed in Table 5 below. Please note, there will be four sets of these probes, one for each DDR4 RDIMM devices. Thus, verify all four CALP and TGP probes have a high logic value.

#### Table 5 Reference Design ISSP Probe Descriptions

| Probe Name | Description                                                            |
|------------|------------------------------------------------------------------------|
| PLLL       | A logic high indicates the PLL has locked to the input reference clock |
| CALP       | A logic high indicates that calibration has passed                     |
| CALF       | A logic high indicates that calibration has failed                     |
| TGP        | A logic high indicates that the traffic generation test has passed     |
| TGF        | A logic high indicates that the traffic generation test has failed     |
| TGT        | A logic high indicates that the traffic generation test has timed-out  |

# 3.3. External Memory Interfaces (EMIF) Toolkit

The EMIF Toolkit provides the ability to analyze EMIF's in detail. Usage of the EMIF Toolkit is covered in depth in the External Memory Interface Intel<sup>®</sup> Stratix<sup>®</sup> 10 FPGA IP User Guide. The general process applicable to this reference design is summarized below.

- 1. Open the reference design in Quartus Prime Pro 18.1.
- 2. Program the PAC with this reference design's .sof file (output\_files/top.sof).

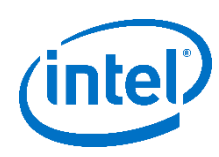

- 3. Open the EMIF Toolkit by selecting **Tools > System Debugging Tools > EMIF Toolkit**
- 4. Once the EMIF Toolkit opens, create a connection to the PAC:
  - a. Double-click **Tasks > Connection Setup > Initialize connections**
  - b. Double-click Tasks > Connection Setup > Link Project to Device...
  - c. Select the PAC device and this reference's design *top.sof* and press **OK**
- 5. Create a connection to the memory interface to analyze:
  - a. Double-click **Tasks > Connections > Create Memory Interface Connection...**
  - b. Ensure the PAC and Stratix 10 FPGA are selected for the Hardware and Device inputs
  - c. For the *Memory interface* drop down, select the I/O column to use. There will be two options as in this reference design two DDR4 RDIMM devices interface to two different I/O columns. As will be seen, you'll be able to switch between memory devices on the same I/O column
  - d. Press **OK**
  - e. Optionally repeat steps a-d for the other I/O column. You can then switch between connections in the remaining steps to test all four memory devices.
- 6. Select the memory interface to analyze
  - a. Double-click Tasks > Memory Interface > Settings > Select Active Interface
  - b. For the **Interface** dropdown select *Interface 0* for the ch0 or ch2 DDR4 RDIMM devices and *Interface 1* for ch1 or ch3 DDR4 RDIMM devices
  - c. Press OK
- 7. Double-click on Tasks > Memory Interface > Commands > Rerun Calibration
- 8. Navigate to Reports **DDR4** > <**MEMORY CONNECTION>** > **Calibration Report.** The following information is available in the calibration report:
  - Calibration Status Per Group table: Lists the pass/fail status per group.
  - DQ Pin Margins Observed During Calibration table: Lists the DQ read/write margins and calibrated delay settings. These are the expected margins after calibration, based on calibration data patterns. This table also contains DM/DBI margins, if applicable.
  - DQS Pin Margins Observed During Calibration table: Lists the DQS margins observed during calibration.
  - FIFO Settings table: Lists the VFIFO and LFIFO settings made during calibration.
  - Latency Observed During Calibration table: Lists the calibrated read/write latency.
  - Address/Command Margins Observed During Calibration table: Lists the margins on calibrated A/C pins, for protocols that support Address/Command calibration.

To verify calibration passed for a particular external memory interface:

- a. Click on **DDR4 > <MEMORY CONNECTION> > Summary**
- b. The Calibration line item will show the calibration result

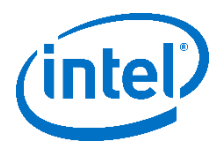

- 9. To verify the results of traffic generation test (e.g. driver margining)
  - a. Double click on Tasks > Memory Interface > Commands > Driver Margining.
  - b. In the pop-up window that appears, select the corresponding ISSP probes and leave the other setting at their default value.
  - c. Press OK to run the
  - d. Navigate to Reports **DDR4** > <**MEMORY CONNECTION**> > **Margin Report**
  - e. In the tables contained with the Margin Report verify all margins are greater than zero.